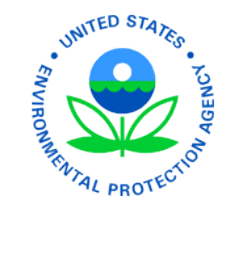

Please review the following instructions that will assist you to complete and submit the forms accurately and timely. This is a critical step in your onboarding process.

After completing Standard Form (SF) 86, you must complete additional forms, certify that your answers are true, and release your investigative information to the Office of Personnel Management (OPM).

- 1. In the "Validate, Review, and Certify" section, click the **Yes** check box.
- 2. Click the Begin Request Certification Process button.
- A pop-up appears alerting you that document generation may take 20–30 seconds. Click **OK** and wait until the next screen appears.

| Help • Display • Logo                                               | Validate, Review, and Certify Begin Certification Process OMB No. 3200 Section: Validate, Review, and Certify Go                                                                                                    |
|---------------------------------------------------------------------|----------------------------------------------------------------------------------------------------|
| If you reviewed the o<br>Process' button, wh<br>appropriate section | lata you provided for accuracy and are prepared to submit your completed Investigation Request, click the 'Begin Request Certification<br>ich will generate an official submittable copy of your Investigation Request, otherwise, use the Navigation menu above to return to the<br>s to make changes. |
| I have read the instru                                              | Question Yes No                                                                                                    |
| Begin Requ                                                          | Jest Certification Process                                                                                                    |
| -QIP 3.06.02                                                        | age from webpage                                                                                                    |

4. To agree to sign your form digitally, click the **Yes** check box and then click **Continue**.

| Some of the signature forms required to complete the processing of your request are available in an online electronic Click-to-Sign format. Utilizing these forms will allow for more efficient processing of your request. Answer the question below then click 'Continue'. Question Yes No | Help • Return To Menu • Logout                                                           | Electronic Signature Forms<br>Click-to-Sign Opt-in Question                                                                                                    | OMB No. 320     |
|----------------------------------------------------------------------------------------------------|------------------------------------------------------------------------------------------|----------------------------------------------------------------------------------------------------|-----------------|
| Question Yes No                                                                                                    | Some of the signature form<br>forms will allow for more eff<br>Answer the question below | s required to complete the processing of your request are available in an online electronic Click-to-Sign format<br>licient processing of your request.<br>then click 'Continue'. | Utilizing these |
|                                                                                                    |                                                                                          | Question                                                                                                    | Yes No          |

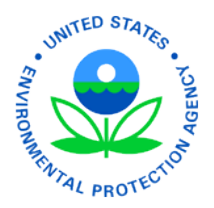

Note: If you click "No," you must print and sign these documents. Then you'll need to scan and upload these pages into e-QIP (see Steps 19–23 in this document).

5. To view your Certification Page for signature, type your **e-QIP password** and click **Continue**. (If you have forgotten your password, call 724-794-7103)

| OMB No. 3206-0005 | ut Electronic Signature Forms<br>Re-Authenticate | Return To Menu • Logout  |
|-------------------|--------------------------------------------------|--------------------------|
|                   | ord, then click the "Continue" button.           | Enter your password, the |
|                   |                                                  | Enter Password           |
|                   |                                                  |                          |

6. If your information is ready to submit to OPM, go to Step 7.

If you'd like to review the data you provided for accuracy, click the **Display the Archival Copy of this Investigation Request for Final Review** link. (A copy of the information you entered into e-QIP opens in a new browser window/tab. This version is for review; you will be presented with a final copy for your records later in this process.)

• If you need to edit your information, return to the other browser window/tab and click the "Edit Your Data" button, navigate to the correct section of the form, and update the information. (If you need to edit information, begin these instructions at Step 1 again.)

| NOTICE: AFTER REVIEV                                                              | VING THE CLICK-TO-SIGN FORM AND CLICKING THE 'CLICK HERE TO SIGN' BUTTO<br>ABLE TO MAKE CHANGES TO THE DATA YOU HAVE SUBMITTED.                                                        | ON BELOW, YOU WILL NO LONGER                                              |
|-----------------------------------------------------------------------------------|----------------------------------------------------------------------------------------------------|---------------------------------------------------------------------------|
| Click the link below to displ<br>completed Investigation Re<br>Your Data' button. | ay the archival copy for final review. If you reviewed the data you provided for accuracy<br>quest, review the Click-To-Sign form below and click the 'Click Here to Sign' button. Oth | y and are prepared to submit your<br>erwise to make changes click the 'Ed |
| Display the An                                                                    | chival Copy of this Investigation Request for Final Review                                                                                                    |                                                                           |
| Edit Your Data                                                                    |                                                                                                    |                                                                           |

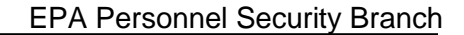

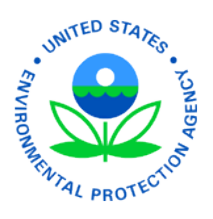

7. When you are ready to certify that your answers are true, click the **Click Here to Sign** button within the signature block of your Certification page.

| Questionnaire for National Security Positions (SF<br>OMB No. 3206-0005                                                                                                    | 86 Format)                                                                                                    |
|----------------------------------------------------------------------------------------------------|----------------------------------------------------------------------------------------------------|
| Certification                                                                                                    |                                                                                                    |
| My statements on this form, and on any attachments to it, are true, complete, and correct to the<br>made in good faith. I have carefully read the foregoing instructions to complete this form. I use<br>statement on this form can be punished by fine or imprisonment or both (18 U.S.C. 1001). I use<br>misrepresenting, or falsifying information may have a negative effect on my security clearance<br>to and including denial or revocation of my security clearance, or my removal and debarment | he best of my knowledge and belief and are<br>derstand that a knowing and willful false<br>inderstand that intentionally withholding,<br>e, employment prospects, or job status, up<br>from Federal service. |
| S ignature (S ign in ink) Click Here to Sign                                                                                                    | Date (mm/dd/yyyy)<br>05/23/2014                                                                                                    |

8. To retain a copy of this digitally signed Certification page, click the **Download Click-to-Sign Receipt** link. A copy of your digitally signed Certification page appears in another browser window/tab. Save it as you wish. (This is the only opportunity you will have to save or print a copy of the Certification page.)

| Click | Continue. |
|-------|-----------|
|-------|-----------|

| Return To Menu • Logout                         | Electronic Signature Forms<br>Print Click-to-Sign Form                                                  | OMB No. 3206-0005 |
|-------------------------------------------------|----------------------------------------------------------------------------------------------------|-------------------|
| Print and/or save the Click Download Click-to-S | -to-Sign receipt for this signature form by clicking on the link below. Click 'Continue' when finished. |                   |
| Continue                                        |                                                                                                    |                   |

9. Enter your e-QIP password again to view and sign your "Fair Credit Reporting Release."

| Return To Menu • Logout  |                                | Electronic Signature Forms<br>Re-Authenticate | OMB No. 3206-0005 |
|--------------------------|--------------------------------|-----------------------------------------------|-------------------|
|                          |                                |                                               |                   |
| Enter your password, the | n click the "Continue" button. |                                               |                   |
| Enter Password           | •                              |                                               |                   |
| Continue                 |                                |                                               |                   |
|                          |                                |                                               |                   |

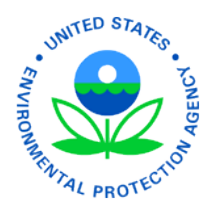

10. The "Fair Credit Reporting Release" appears. When you are ready to sign, click the **Click Here to Sign** button within the signature block.

| employment purposes descr                                                                                                    | ibed above.                                                                                                    | tonsantri reporting agene, roi                                                                                                    |
|----------------------------------------------------------------------------------------------------|----------------------------------------------------------------------------------------------------|----------------------------------------------------------------------------------------------------|
| Note: If you have a security f<br>can adversely affect your elig<br>agencies lift the freeze in the                                            | freeze on your consumer or credit report file, then we may not be able to co<br>gibility for a national security position. To avoid such delays, you should req<br>ese instances. | mplete your investigation, which<br>uest that the consumer reportin                                                                   |
|                                                                                                    |                                                                                                    |                                                                                                    |
| Your Social Security Numbe<br>to disclose your SSN may pr<br>SSN is Executive Order 939                                                        | r (SSN) is needed to identify your unique records. Although disclosure of your<br>revent or delay the processing of your background investigation. The author<br>7.               | ur SSN is not mandatory, failure<br>ity for soliciting and verifying yo                                                               |
| Your Social Security Numbe<br>to disclose your SSN may pr<br>SSN is Executive Order 939<br>Print name<br>mark, price                           | r (SSN) is needed to identify your unique records. Although disclosure of your<br>revent or delay the processing of your background investigation. The author<br>7.               | SSN is not mandatory, failur<br>ity for soliciting and verifying yc<br>Social Security Number                                         |
| Your Social Security Numbe<br>to disclose your SSN may pr<br>SSN is Executive Order 939<br>Print name<br>mark price<br>Signature (Sign in ink) | r (SSN) is needed to identify your unique records. Although disclosure of your event or delay the processing of your background investigation. The author 7.                      | ur SSN is not mandatory, failure<br>ity for soliciting and verifying yo<br>Social Security Number<br>999–99–2525<br>Date (mm/dd/yyyy) |

11. To retain a copy of this digitally signed "Fair Credit Reporting Release," click the **Download Click-to-Sign Receipt** link. A copy of your digitally signed release page appears in another browser window/tab. Save it as you wish. (This is the only opportunity you will have to save or print a copy of the Release page.)

#### Click Continue.

| Return To Menu • Logout      | Electronic Signature Forms<br>Print Click-to-Sign Form                                                 | OMB No. 3206-0005 |
|------------------------------|----------------------------------------------------------------------------------------------------|-------------------|
|                              |                                                                                                    |                   |
| Print and/or save the Click- | to-Sign receipt for this signature form by clicking on the link below. Click 'Continue' when finished. |                   |
| Download Click-to-Si         | gn Receipt                                                                                             |                   |
| Continue                     |                                                                                                    |                   |
|                              |                                                                                                    |                   |

12. Enter your e-QIP password again to view and sign your "General Release" form.

| Return To Menu • Logout  |                                | Electronic Signature Forms<br>Re-Authenticate | OMB No. 3206-0005 |
|--------------------------|--------------------------------|-----------------------------------------------|-------------------|
| Enter your password, the | n click the "Continue" button. |                                               |                   |
| Enter Password           |                                |                                               |                   |

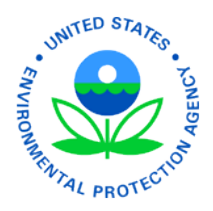

13. The "General Release" form appears. When you are ready to sign, click the **Click Here to Sign** button within the signature block.

I Authorize the information to be used to conduct officially sanctioned and approved personnel security-related studies and analyses, which will be maintained in accordance with the Privacy Act.

Photocopies of this authorization with my signature are valid. This authorization shall remain in effect so long as I remain employed in a sensitive position requiring eligibility for access to classified information.

| Signature (Sign in ink) Click Here to Sign |                          | Fullnam<br>mark p | e(Typeo<br>price  | r print legibly)  | Date signed (mm/dd/yyyy<br>05/23/2014   |
|--------------------------------------------|--------------------------|-------------------|-------------------|-------------------|-----------------------------------------|
| Other names used                           |                          |                   | Date of b<br>01/0 | irth<br>1/1980    | S ocial S ecurity Number<br>999-99-2525 |
| Current street address Apt.#<br>1 elm      | City (Country)<br>boyers |                   | S tate<br>PA      | Zip Code<br>16018 | Home telephone number<br>55555555555    |

14. To retain a copy of this digitally signed General Release page, click the **Download Click-to-Sign Receipt** link. A copy of your digitally signed release page appears in another browser window/tab. Save it as you wish. (This is the only opportunity you will have to save or print a copy of the Release page.)

Click Continue.

| Return To Menu • Logout      | Electronic Signature Forms<br>Print Click-to-Sign Form                                                 | OMB No. 3206-000 | 5 |
|------------------------------|----------------------------------------------------------------------------------------------------|------------------|---|
| Print and/or save the Click- | to-Sign receipt for this signature form by clicking on the link below. Click 'Continue' when finished. |                  |   |
| Download Click-to-Si         | gn Receipt                                                                                             |                  |   |
| Continue                     |                                                                                                    |                  |   |

15. You must complete and sign a "Medical Release" only if you answer "yes" to Section 21.1 on your e-QIP investigative form.

Enter your **e-QIP password** again to view and sign your "General Release" form.

| Return To Menu • Logout  | Electronic Signature Forms<br>Re-Authenticate | OMB No. 3206-0005 |
|--------------------------|-----------------------------------------------|-------------------|
| Enter your password, the | en click the "Continue" button.               |                   |
| Enter Password           | •                                             |                   |

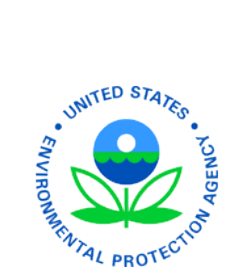

16. The "Medical Release" form appears. (If the form does not appear, move to Step 18.)

Take one of the following actions:

- If you do not need/do not wish to sign this form, scroll to the bottom and click the **Continue Without Signing** button. (If, however, it is required for your investigation, OPM will not be able to process the investigation until it obtains the "Medical Release" from you.)
- To digitally sign the "Medical Release" form, click the **Click Here to Sign** button within the signature line.

| Signature (Sign in ink)<br>Click Here to | Sign  | D                        | Fullname(Typ<br>mark price | e or print legibly) | Date signed (mm/dd/yyy<br>05/23/2014 |
|------------------------------------------|-------|--------------------------|----------------------------|---------------------|--------------------------------------|
| Other names used                         |       |                          | Date                       | of birth            | S ocial S ecurity Number             |
|                                          |       |                          | 01                         | /01/1980            | 999-99-2525                          |
| Current street address<br>1 elm          | Apt.# | City (Country)<br>boyers | S tate<br>PA               | Zip Code<br>16018   | Home telephone number<br>55555555555 |

To retain a copy of this digitally signed "Medical Release," click the **Download Click-to-Sign Receipt** link. A copy of your digitally signed release page appears in another browser window/tab. Save it as you wish. (This is the only opportunity you will have to save or print a copy of the Release page.)

| Return To Menu • Logout    | Electronic Signature Forms<br>Print Click-to-Sign Form                                                   | OMB No. 3206-0005 |
|----------------------------|----------------------------------------------------------------------------------------------------|-------------------|
| Print and/or save the Clic | k-to-Sign receipt for this signature form by clicking on the link below. Click 'Continue' when finished. |                   |
| Continue                   |                                                                                                    |                   |

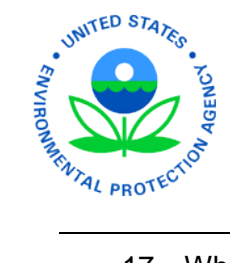

17. When you have signed all applicable forms, you will receive instructions for releasing this information to your sponsoring agency. You must complete the following steps so OPM can process your investigation.

#### Click Next.

| Return To Menu • Logout OMB No. 3206-00                                                                                                    | J5 |
|----------------------------------------------------------------------------------------------------|----|
| Step 1 of 4: Instruction for Signature Pages, Attachments, and Archival Copy                                                                                                    |    |
| NOT COMPLETING THE FOLLOWING TASKS WILL DELAY PROCESSING OF YOUR<br>INVESTIGATION REQUEST                                                                                                    |    |
| <ul> <li>Carefully follow the instructions provided on the following screens in the order displayed.</li> <li>If you are unable to complete the following steps at this time (e.g. if you do not have access to a printer at your computer), you MUST return to e-QIP at a later time to complete the remaining steps.</li> <li>Contact your agency if you need assistance with printing, uploading, and/or faxing these documents.</li> </ul> |    |
| Next                                                                                                    |    |

18. This screen gives you the opportunity to view, save, and/or print an archival copy of your investigative information. It is recommended that you save or print a version for your own records.

Click the **Display the Archival Copy of this Investigation Request for Printing** link to view and then save or print your archival copy.

#### Click Next.

| Help | Return To Menu • Logout                                                                                                    | OMB No. 3206-000                         |
|------|----------------------------------------------------------------------------------------------------|------------------------------------------|
|      | Step 2 of 4: Archival Copy                                                                                                    |                                          |
|      | You have certified to the completeness and accuracy of the information in your Investigation Request, e-QIP has generated a printable archival c<br>information you provided. You are strongly advised to print a copy for your records. Properly dispose of any working copies that you may have print<br>editing and reviewing your information, as those are not considered official. You will need Adobe Acrobat Reader or Adobe Acrobat to view the arc<br>Click <u>Help</u> for more information. | opy of the<br>ited while<br>chival copy. |
|      | Click the link below to display the archival copy, and then print a copy to retain for your records.                                                                                                    |                                          |
|      | Display the Archival Copy of this Investigation Request for Printing                                                                                                    |                                          |
|      | Back                                                                                                    |                                          |
|      |                                                                                                    |                                          |

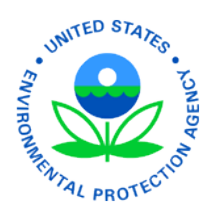

19. The pages that you digitally signed are automatically attached to your Investigations Request.

To attach additional documents, described in Step 2 of the email you received from the EPA Personnel Security Branch (i.e., the invitation to access e-QIP), click **Yes**.

Then click Next.

| Step 3 of 4: Attachments Summary                                                                                                    |                                                                                                    |
|----------------------------------------------------------------------------------------------------|----------------------------------------------------------------------------------------------------|
|                                                                                                    |                                                                                                    |
| <ul> <li>Use the following methods for attachments for your Investigation Request:</li> <li>Upload File: Upload to e-QIP Directly - scan and electronically upload directly to your e-QIP request (must be d)</li> <li>Direct Fax: Fax Attachment to e-QIP Directly - print a cover sheet and fax to the telephone number listed on the releasing the request)</li> <li>Expected: Regular Fax, Mail, or Other - if not using one of the two methods above, indicate how you plan to set</li> </ul>                                                             | one before releasing the request)<br>cover sheet (must be done before<br>nd each attachment                                 |
| Directly Attached / Expected Attachments                                                                                                    |                                                                                                    |
| The following documents and/or files have been associated with your Investigation Request.         #       Name/Description (File Name)         1.       Certification Signature Form (e-QIP_Request_80313_CER_Receipt.pdf)         2.       Fair Credit Reporting Disclosure and Authorization Signature Form (e-QIP_Request_80313_REL_Receipt.pdf)         3.       General Release Signature Form (e-QIP_Request_80313_REL_Receipt.pdf)         4.       Medical Release Signature Form (e-QIP_Request_80313_MEL_Receipt.pdf)         Refresh       Refresh | Pages Method Action<br>Click-To-Sign (View) -<br>Click-To-Sign (View) -<br>Click-To-Sign (View) -<br>Click-To-Sign (View) - |
| Question Do you have an additional document and/or file that you would like to associate with this request? Back Next                                                                                                    | Yes No<br>C C                                                                                                    |

20. Click Upload File.

Click Next.

|                                                       | Upload File | Direct Fax | Expected |
|-------------------------------------------------------|-------------|------------|----------|
| Specify method to be used to provide your attachment? | $\bigcirc$  | $\bigcirc$ |          |
| Back                                                  |             |            |          |

#### 21. Follow instructions to **upload files** from your computer.

| as a resume of on 612 can be upin | aded as multi-page documents.                   |
|-----------------------------------|-------------------------------------------------|
| Uploaded Attachment (TIFF, PD     | F, or PNG files only Choose File to file chosen |
|                                   | Description                                     |

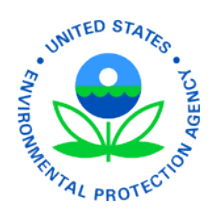

22. When you've uploaded all of the additional documents requested, click the **Return to Attachments Summary** button.

| Name/Description (File Name)                                                                   | Action |
|------------------------------------------------------------------------------------------------|--------|
| DSCER Certification (e-QIP_Request_73482_CER_Receipt.pdf)                                      | Delete |
| DSFCR Fair Credit Reporting Disclosure and Authorization (e-QIP_Request_73482_fcr_Receipt.pdf) | Delete |

23. If you have no other documents to upload, click No.

### Then click Next.

| # Name/Description (File Name)                                                                                                    | Pages   Method   Actio |
|----------------------------------------------------------------------------------------------------|------------------------|
| <ol> <li>Certification Signature Form (e-QIP_Request_80313_CER_Receipt.pdf)</li> <li>Fair Cradit Reporting Disclosure and Authorization Signature Form (e. QIP_Request_80212, for Descint add)</li> </ol> | Click-Io-Sign (View) - |
| <ol> <li>Fair Greuit Reporting Disclosure and Automization Signature Form (e-QIP_Request_80313_IC_Receipt.pdf)</li> <li>Ceneral Release Signature Form (e-QIP_Request_90212_REL_Receipt.pdf)</li> </ol>   | Click-To-Sign (View)   |
| Medical Release Signature Form (e-OIP Request 80313 MEL Receipt ndf)                                                                                                    | Click-To-Sign (View)   |
|                                                                                                    |                        |
| Question                                                                                                    | Yes                    |
| o you have an additional document and/or file that you would like to associate with this request?                                                                                                    | 0                      |
|                                                                                                    |                        |

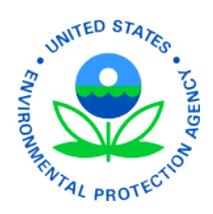

### 24. Click the Release Request / Transmit to Agency button.

A pop-up box appears. Click **OK**.

| Return To Men                            | OMB No. 3206-                                                                                                    |
|------------------------------------------|----------------------------------------------------------------------------------------------------|
|                                          | Step 4 of 4: Release Request to Agency                                                                                                    |
|                                          |                                                                                                    |
| IMPO                                     | RTANT: YOUR BACKGROUND INVESTIGATION CANNOT START UNTIL YOUR AGENCY RECEIVES ALL<br>REQUIRED SIGNED SIGNATURE FORMS.                                                                                                    |
| When you I<br>Investigatio<br>attachment | have completed the previous steps, you may release your Investigation Request for processing. Performing this step will electronically transmit your<br>on Request to the agency requesting your investigation, and you will no longer have online access to it for printing, review, or directly adding<br>its. |
| After you com                            | nplete the previous step, click this button to release and transmit your Investigation Request to the requesting agency                                                                                                    |
|                                          | , , , , , , , , , , , , , , , , , , ,                                                                                                    |
| Back                                     | Release Request/Transmit to Agency                                                                                                    |
|                                          |                                                                                                    |
| e-QIP 3.06.02                            | Message from webpage                                                                                                    |
|                                          | Your background investigation cannot start until your agency receives your signed Signature Forms.<br>Please be sure to provide the forms to your agency.                                                                                                    |
|                                          | Are you sure you want to release your Investigation Request?                                                                                                    |
|                                          | Click 'OK' to release your Investigation Request;                                                                                                    |
|                                          |                                                                                                    |
|                                          | otherwise, click 'Cancel.'                                                                                                    |

25. Your investigation has been released to OPM. We will contact you if additional information is needed.

|   | Help                                                                                                    | OMB No. 3206-0                         |
|---|----------------------------------------------------------------------------------------------------|----------------------------------------|
|   | Your Investigation Request has been released for processing. This completes the online portion of your submission. If you required signature forms, submit the signature forms that you printed to the office requesting your investigation. | u have not electronically attached all |
| F | or your privacy, close this window when you finish.                                                                                                    |                                        |
|   |                                                                                                    |                                        |